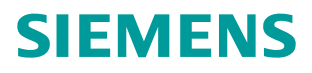

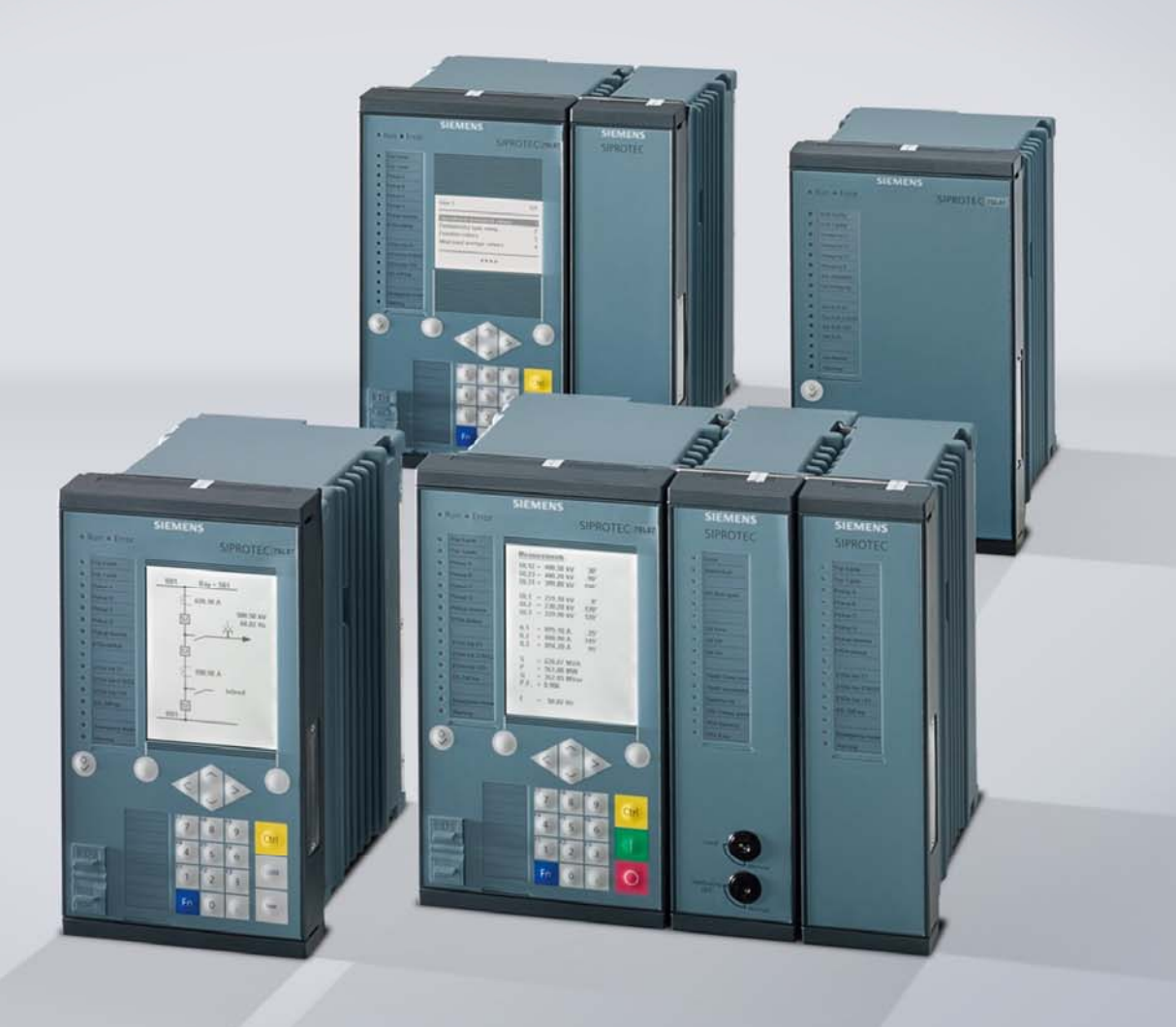

www.siemens.com/protection

# **SIPROTEC 5 Application Note**

SIP5-APN-021: SIPROTEC 5 Line Protection with two FG Line

Answers for infrastructure and cities.

# SIPROTEC 5 - Application: SIPROTEC 5 Line Protection with two FG Line

## Content

| 1   | SIPROTEC 5 Line Protection with two FG Line   |                                                     |   |  |  |  |  |
|-----|-----------------------------------------------|-----------------------------------------------------|---|--|--|--|--|
| 1.1 | Summary                                       |                                                     |   |  |  |  |  |
| 1.2 | Exampl                                        | e                                                   | 3 |  |  |  |  |
|     | 1.2.1                                         | Hardware                                            | 3 |  |  |  |  |
|     | 1.2.2                                         | Apply Measuring Points and Function Groups in DIGSI | 4 |  |  |  |  |
|     | 1.2.3                                         | Function-group connections                          | 4 |  |  |  |  |
| 1.3 | 3 Resource consumption                        |                                                     |   |  |  |  |  |
| 1.4 | Add protection functions                      |                                                     |   |  |  |  |  |
| 1.5 | Processor Load Limit in this example (V03.00) |                                                     |   |  |  |  |  |
| 1.6 | Sourclusion (V03.00)                          |                                                     |   |  |  |  |  |
|     |                                               |                                                     |   |  |  |  |  |

# **1 SIPROTEC 5 Line Protection with two FG Line**

### 1.1 Summary

The flexibility of the SIPROTEC 5 Protection allows for the combination of diverse protection functions in one device. This allows for customized solutions with optimal match to the specific application. A further advancement in this area is the ability to apply the Function Group Line twice in the line protection devices. This application note will illustrate this, providing examples and guidelines for the efficient application. The focus is on the application of 2 FG Line, other not directly associated details are not covered. Furthermore the processor load is checked and attention is given to minimizing the application of functions that require a lot of CPU resources.

## 1.2 Example

In the breaker-and-a-half scheme shown below the SIPROTEC 7SA87 must be applied with a connection to all 3 CT measuring points and the two voltage transformers on the lines. Distance protection for both lines must be applied in the same device.

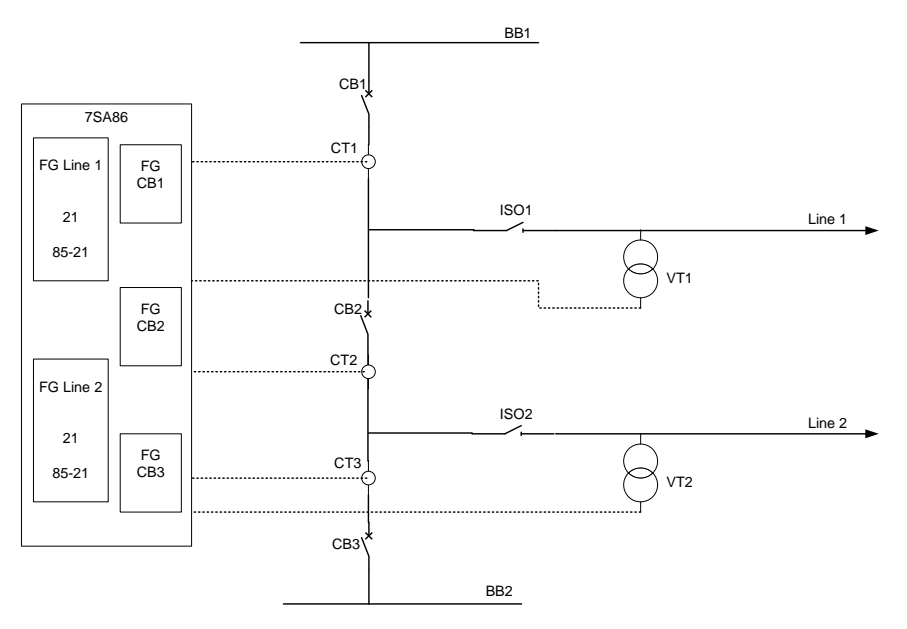

Figure 1: Schematic for Example 1

### 1.2.1 Hardware

It must be checked how many measuring inputs and binary I/O is required in order to select the suitable device I/O.

| Item     | Description                                             | Number required |
|----------|---------------------------------------------------------|-----------------|
| CT       | Current measuring points, 3 phase plus residual current | 3               |
| VT       | Voltage measuring points, 3 phase to ground             | 2               |
| BI       | Binary inputs                                           | 24              |
| BO       | Binary outputs                                          | 18              |
| Table 1: | Scope of Hardware                                       |                 |

# **SIPROTEC 5 Application**

### SIPROTEC 5 Line Protection with two FG Line

The following device is selected using the Configuration Tool:

Device: 7SA88 Distance Prot. 3-pole

```
Product code
Short: P1A19257
Long: 7SA88-DAAA-AA0-0AAAA0-AZ0111-12111A-AAA000-000AA0-CH1BA1-CB1CA1
                                          4/6 x 19'
Housing width:
                                          Flush mounting
Housing type:
                                          23
Binary inputs
                                          26 Relays (6 Standard, 20 Fast, 0 High-Speed, 0
Binary outputs:
                                          Power
Current transformers:
                                          12 for protection, 0 for measurement and sensitive
                                          ground-current detection
Voltage transformers:
Modules in 19" row 1
                                          IO208 , PS201 , IO202 , IO201
Modules in 19" row 2:
Number of LEDs:
                                          16
```

Figure 2: Result of Configuration

The above screen shot shows the result of an example configuration that meets the hardware requirement.

#### 1.2.2 Apply Measuring Points and Function Groups in DIGSI

In a new Project the above configuration result is used to add the new device (Use the Template "Line Device Empty):

The following steps are then done:

- Add 3 CT Measuring Point (3phase) and assign terminals •
- Add 2 VT Measuring Point (3phase ground) and assign terminals •
- Add 2 FG Line from Library .
- Add 3 FG Circuit Breaker from Library •

#### 1.2.3 Function-group connections

Once the above has been inserted the interaction between the 2 FG Line and the 3 FG Circuit Breaker was well as the Measuring Point assignment must be done. The result is shown in the screenshot below:

| Connect measuring points to function group |   |       |        |          |    |                   |     |          |     |                   |   |       |         |         |                   |   |       |         |       |       |     |       |    |         |         |
|--------------------------------------------|---|-------|--------|----------|----|-------------------|-----|----------|-----|-------------------|---|-------|---------|---------|-------------------|---|-------|---------|-------|-------|-----|-------|----|---------|---------|
| Line 1                                     |   |       | Line 2 |          |    | Circuit breaker 1 |     |          |     | Circuit breaker 2 |   |       |         | _       | Circuit breaker 3 |   |       |         |       |       |     |       |    |         |         |
| Measuring point                            |   | V 3pł | n i    | I line 3 | ph | V 3pł             | n I | I line S | Bph | V                 |   | I 3ph | V sync1 | V sync2 | V                 |   | I 3ph | V sync' | V syn | ic2 ' | V   | 1 3 p | bh | V sync1 | V sync2 |
| (All)                                      | - | (All) | •      | (All)    | •  | (                 | •   | (All)    | •   | (                 | • | ( 💌   | (All) 💌 | (All) 🔽 | ] (               | • | ( 💌   | ( 🔽     | (     | -     | ( 🔽 | (     | -  | (A 🔽    | (A 💌    |
| Meas.point I-3ph 1[ID 1]                   |   |       |        | X        |    |                   |     |          |     |                   |   | Х     |         |         |                   |   |       |         |       |       |     |       |    |         |         |
| Meas.point I-3ph 2[ID 2]                   |   |       |        | X        |    |                   |     | 1        |     |                   |   |       |         |         |                   |   | X     |         |       |       |     |       |    |         |         |
| Meas.point I-3ph 3[ID 3]                   |   |       |        |          |    |                   |     | Х        |     |                   |   |       |         |         |                   |   |       |         |       |       |     | >     | <  |         |         |
| Meas.point V-3ph 1[ID 4]                   |   | ×     |        |          |    |                   |     |          |     |                   |   |       |         |         |                   |   |       |         |       |       |     |       |    |         |         |
| Meas.point V-3ph 2[ID 5]                   |   |       |        |          |    | ×                 |     |          |     |                   |   |       |         |         |                   |   |       |         |       |       |     |       |    |         |         |
|                                            |   |       |        |          |    |                   |     |          |     |                   |   |       |         |         |                   |   |       |         |       |       |     |       |    |         |         |

Figure 3: Measuring Point assignment

The interaction between Line and Circuit breaker must be set. This ensures that the relevant circuit breaker status, such has switching state, is informed to the associated FG Line:

# **SIPROTEC 5 Application**

SIPROTEC 5 Line Protection with two FG Line

| Connect function group to circuit-breaker groups |   |                   |   |                   |   |                   |   |  |  |  |
|--------------------------------------------------|---|-------------------|---|-------------------|---|-------------------|---|--|--|--|
| Protection group                                 |   | Circuit breaker 1 |   | Circuit breaker 2 |   | Circuit breaker 3 |   |  |  |  |
| (All)                                            | - | (All)             | • | (All)             | • | (All)             | - |  |  |  |
| Line 1                                           |   | ×                 |   | ×                 |   |                   |   |  |  |  |
| Line 2                                           |   |                   |   | ×                 |   | ×                 |   |  |  |  |

Figure 4: Association CB with Line

The framework for the application is now in place. The next step will be to add the protection functions.

### 1.3 Resource consumption

The application of a 2<sup>nd</sup> FG Line in the same device results in a severe increase of the system load. When such a 2<sup>nd</sup> FG Line is applied, it is advisable to check the resource consumption with DIGSI whenever a new protection function is added or removed.

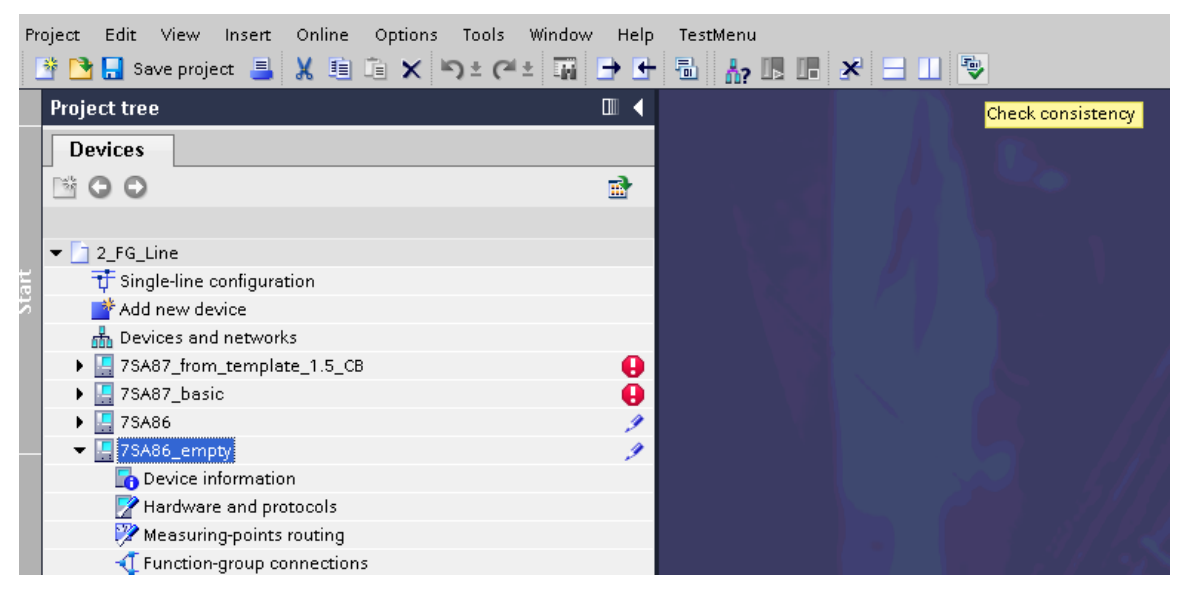

Figure 5: System Consistency Check

Before checking the resource consumption, select the device with mouse click so that it is highlighted (7SA86\_empty) in the above screen shot. Then click on the icon "Check consistency" in the tool bar. If a red exclamation mark is displayed, the inconsistency must be removed.

To check the Processor Load, the "Resource consumption" tag under Device information must be opened:

# **SIPROTEC 5 Application**

### SIPROTEC 5 Line Protection with two FG Line

|                                                                                                    |   | Device information Resource | e consump | tion Logs                                                                                                    |
|----------------------------------------------------------------------------------------------------|---|-----------------------------|-----------|----------------------------------------------------------------------------------------------------|
| ▼ 🛅 2_FG_Line                                                                                                    |   |                             |           |                                                                                                    |
| 🚏 Single-line configuration                                                                                                    |   |                             |           |                                                                                                    |
| 📑 Add new device                                                                                                    |   |                             |           |                                                                                                    |
| 📥 Devices and networks                                                                                                    |   | Processor load              |           |                                                                                                    |
| 7SA87_from_template_1.5_CB                                                                                                    | 0 | Processor response time:    | •         |                                                                                                    |
| File State Stat | 0 |                             |           |                                                                                                    |
| 🕨 🔙 7SA86                                                                                                    | 2 |                             | Status    | Name                                                                                                    |
| ▼ 📙 7SA86_empty                                                                                                    | 1 |                             | •         | FG connections, fast GOOSE                                                                                      |
| 🚹 Device information                                                                                                    |   |                             | •         | Measuring points                                                                                                |
| 📝 Hardware and protocols                                                                                                    |   |                             | •         | Highest priority protection, line diff. protection,                                                             |
| 💯 Measuring-points routing                                                                                                    |   |                             | •         | Main protection                                                                                                 |
| Tunction-group connections                                                                                                    |   |                             | •         | Backup protection                                                                                               |
| # Information routing                                                                                                    |   |                             | •         | Other protection                                                                                                |
| Communication mapping                                                                                                    |   |                             | •         | Control, other CFC, oper. measuring values                                                                      |
| Settings                                                                                                    |   |                             | A         | en en la chier en la chier de la compañía de la compañía de la compañía de la compañía de la compañía de la com |
| ▶ 🙀 Charts                                                                                                    |   |                             | "Refrest  | " in the toolbar in the Device information view.                                                                |
| 🕨 📩 Display pages                                                                                                    |   |                             |           |                                                                                                    |

Figure 6: Resource consumption

As long as all the status points and the overall "processor response time buttons remain green the configuration is within the available CPU capability.

### 1.4 Add protection functions

Now the required protection functions are applied. If subsequently the Processor load (see Figure 6) is no longer green the applied scope of functions exceeds the capacity of the device.

- Add Distance Protection to each FG Line.
- Add 85-21 to each FG Line

|                               | - D | evice information    | Resourc      | e consum     | ption Logs                                                    |
|-------------------------------|-----|----------------------|--------------|--------------|---------------------------------------------------------------|
| 🔚 7SA86_empty                 | 1 ^ |                      |              |              | <u></u>                                                       |
| 🔚 Device information          |     | Processor load       |              |              |                                                               |
| 📝 Hardware and protocols      |     | Processor respor     | se time:     |              |                                                               |
| 💯 Measuring-points routing    |     | riocessoriespor      | ise unie.    | -            |                                                               |
| 🕂 Function-group connections  |     |                      |              | Status       | Name                                                          |
| 🗱 Information routing         |     |                      |              | •            | FG connections, fast GOOSE                                    |
| 🐺 Communication mapping       |     |                      |              | •            | Measuring points                                              |
| 🕶 👆 Settings                  |     |                      |              | •            | Highest priority protection, line diff. protection,           |
| 📝 Device settings             |     |                      |              | •            | Main protection                                               |
| 🎐 Time settings               |     |                      |              | •            | Backup protection                                             |
| 🕨 🚚 Power system              |     |                      |              | •            | Other protection                                              |
| 🕨 🐓 Recording                 |     |                      |              | •            | Control, other CFC, oper. measuring values                    |
| 🕶 💱 Line 1                    |     |                      |              | A The e      | encountered is wet us detect sufferentiable. To include CEC a |
| 😜 General                     |     |                      |              | "Refre       | sh" in the toolbar in the Device information view.            |
| 😜 Process monitor             |     |                      |              |              |                                                               |
| 😜 21 Distance prot. 1         |     | Function points      |              |              |                                                               |
| 😜 85-21 Perm.overr.           |     | Eurotion points      |              |              |                                                               |
| 💦 Circuit-breaker interaction |     | 0                    | consumptio   |              | Used                                                          |
| 🕶 🙀 Line 2                    |     |                      |              |              | 95                                                            |
| 🦆 General                     |     |                      |              |              |                                                               |
| 😜 Process monitor             |     |                      |              |              |                                                               |
| 😺 21 Distance prot. 1         |     | Function-chart (CFC  | ) statistic  | 5            |                                                               |
| 😺 85-21 Perm.overr.           |     | The resource-consum  | notion view  | is not avail | able because there are no function charts added to the proj   |
| 😷 Circuit-breaker interaction |     | When editing the fun | ction charts | , use the "R | efresh" button to update the resource-consumption view.       |
| 🕨 💐 Circuit breaker 1         |     |                      |              |              |                                                               |
| 🕨 💐 Circuit breaker 2         |     |                      |              |              |                                                               |
| 🕨 🍕 Circuit breaker 3         |     |                      |              |              |                                                               |

Figure 7: Recheck Resource consumption after addition of functions

The resource consumption is still green. The next functions are applied:

- Add measured voltage failure detection to each FG Line.
- Add AR function in all 3 FG Circuit Breaker.

A re-check of the resource consumption is still green.

## **1.5 Processor Load Limit in this example (V03.00)**

Once the above configuration is applied there is no more capacity for high priority functions e.g. High Speed O/C. The table below lists the processor load critical content of the application:

| ltem                   | Description                                                                        | Amount                  |
|------------------------|------------------------------------------------------------------------------------|-------------------------|
| Meas.point I-3ph       | 3-phase current measurement including residual current.                            | 3 sets = 12<br>currents |
| Meas.point V-3ph       | 3-phase voltage measurement.                                                       | 2 sets = 8 voltages     |
| FG Line                | Function Group Line provides the frame for line protection                         | 2 instances             |
| FG Circuit breaker     | Function Group Circuit breaker includes all breaker related functions.             | 3 instances             |
| 21 Distance protection | The distance protection is a high priority function with very short response time. | 2 instances             |

Table 1: Critical Functions for Processor Load

## 1.6 Conclusion (V03.00)

In this application the combination of 2 FG Line with a 21 Distance protection in each FG Line results in full exploitation of the available processor capacity. Less time critical functions such as auto re-closure can still be applied but high priority protection functions such as e.g. high speed O/C would result in exceeding the Processor Load. DIGSI will then not allow the configuration to be loaded to the device. Functions must then be removed until DIGSI indicated that Processor Load is in the green area (Figure 7).

Published by and copyright © 2013: Siemens AG Infrastructure & Cities Sector Smart Grid Division Humboldtstr. 59 90459 Nuremberg, Germany Siemens AG

Infrastructure & Cities Sector Smart Grid Division Energy Automation Humboldtstr. 59 90459 Nuremberg, Germany www.siemens.com/protection

Printed on elementary chlorine-free bleached paper.

All rights reserved.

If not stated otherwise on the individual pages of this catalog, we reserve the right to include modifications, especially regarding the stated values, dimensions and weights. Drawings are not binding.

All product designations used are trademarks or product names of Siemens AG or other suppliers. If not stated otherwise, all dimensions in this catalog are given in mm.

Subject to change without prior notice.

The information in this document contains general descriptions of the technical options available, which may not apply in all cases. The required technical options should therefore be specified in the contract.

For more information, please contact our Customer Support Center. Tel.: +49 180 524 8437 Fax: +49 180 524 24 71 (Charges depending on provider) E-mail: support.ic@siemens.com

Application note: SIP5-APN-021